## MANUAL DE INSCRIPCIÓN DE ALUMNOS A PUNTAJENACIONAL.CL

1. Ingresar a <u>www.puntajenacional.cl</u> pestaña alumnos

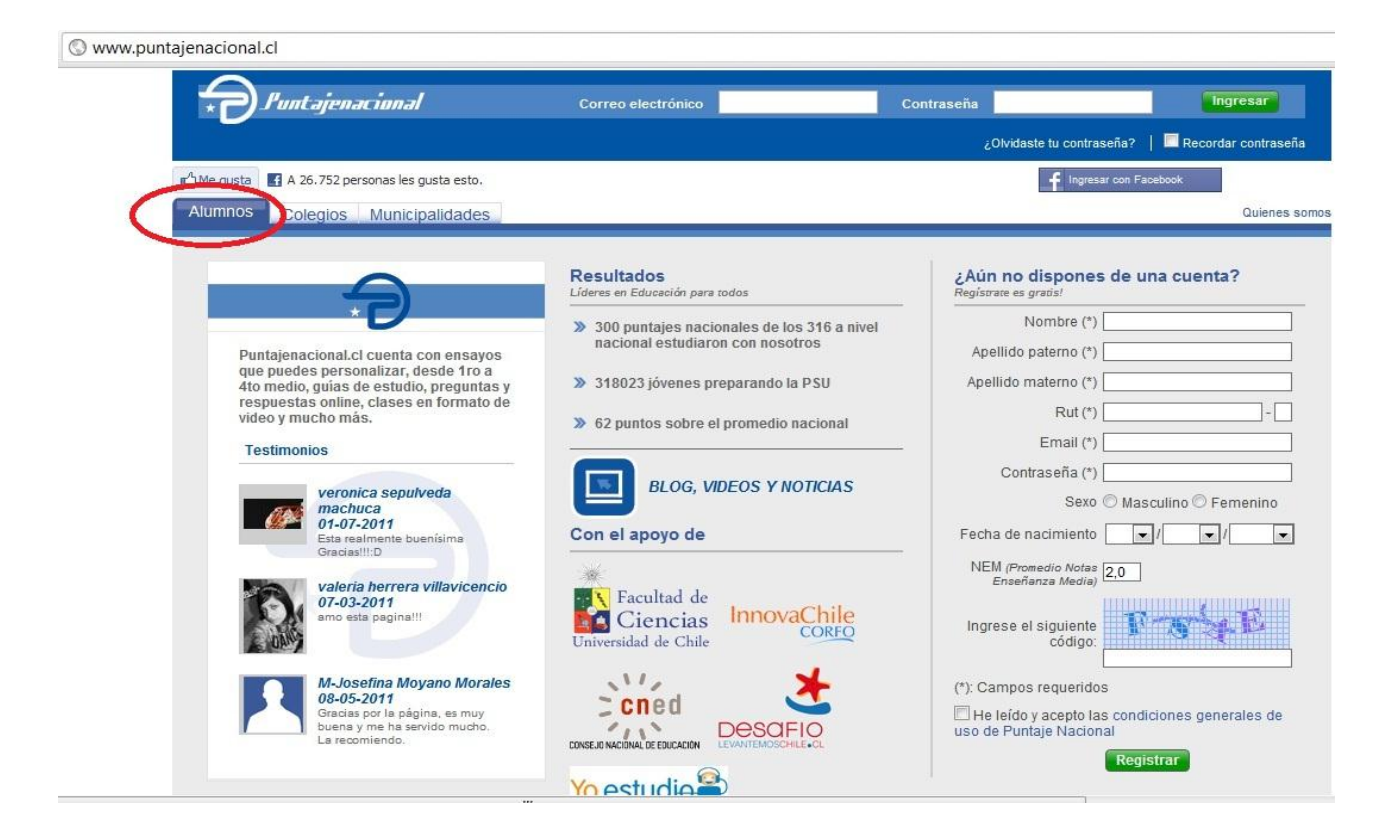

 Luego ir a ¿Aún no dispones de una cuenta? Y Registrarse llenando los datos requeridos.

| Correo electrónico                                                                                                    | Contraseña                                                                         | Ingresar              |
|----------------------------------------------------------------------------------------------------|------------------------------------------------------------------------------------|-----------------------|
|                                                                                                    | ¿Olvidaste tu contraseña?                                                          | 🔲 Recordar contraseña |
|                                                                                                    | f Ingresar con F                                                                   | acebook               |
|                                                                                                    |                                                                                    | Quienes s             |
|                                                                                                    |                                                                                    |                       |
| Resultados<br>Jderes en Educación para todos                                                                                   | ¿Aún no dispones de<br>Registrate es gratis!                                       | una cuenta?           |
| Resultados<br>Jderes en Educación para todos<br>300 puntajes nacionales de los 316 a nivel<br>nacional estudiaron con nosotros | ¿Aún no dispones de<br>Registrate es gratis!<br>Nomore ( /<br>Apellido paterno (*) | una cuenta?           |

3. Ingresar e-mail poniendo especial atención en la contraseña (se recomienda escribirla en un lugar para recordarla) ya que con estos datos debe ingresar a la página posteriormente.

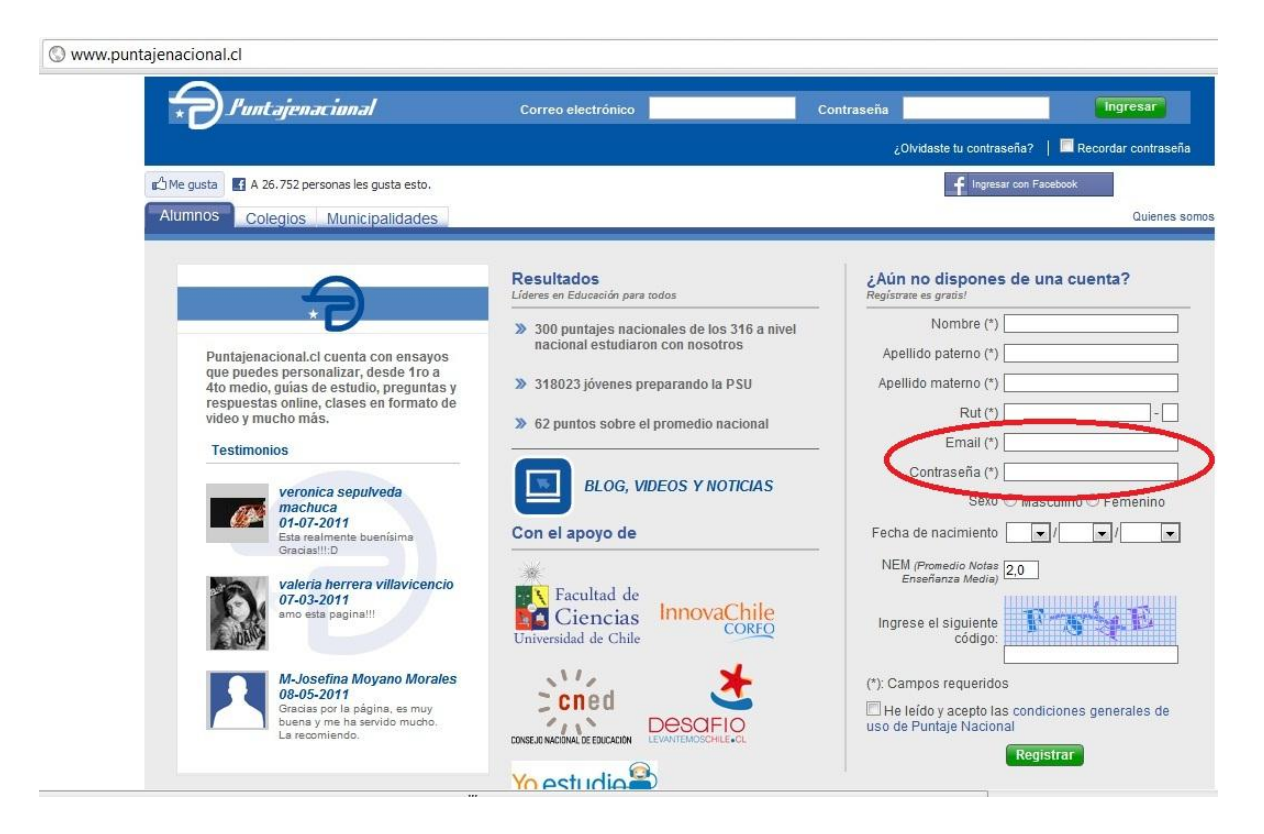

4. Al ingresar el código respetar el uso de mayúsculas

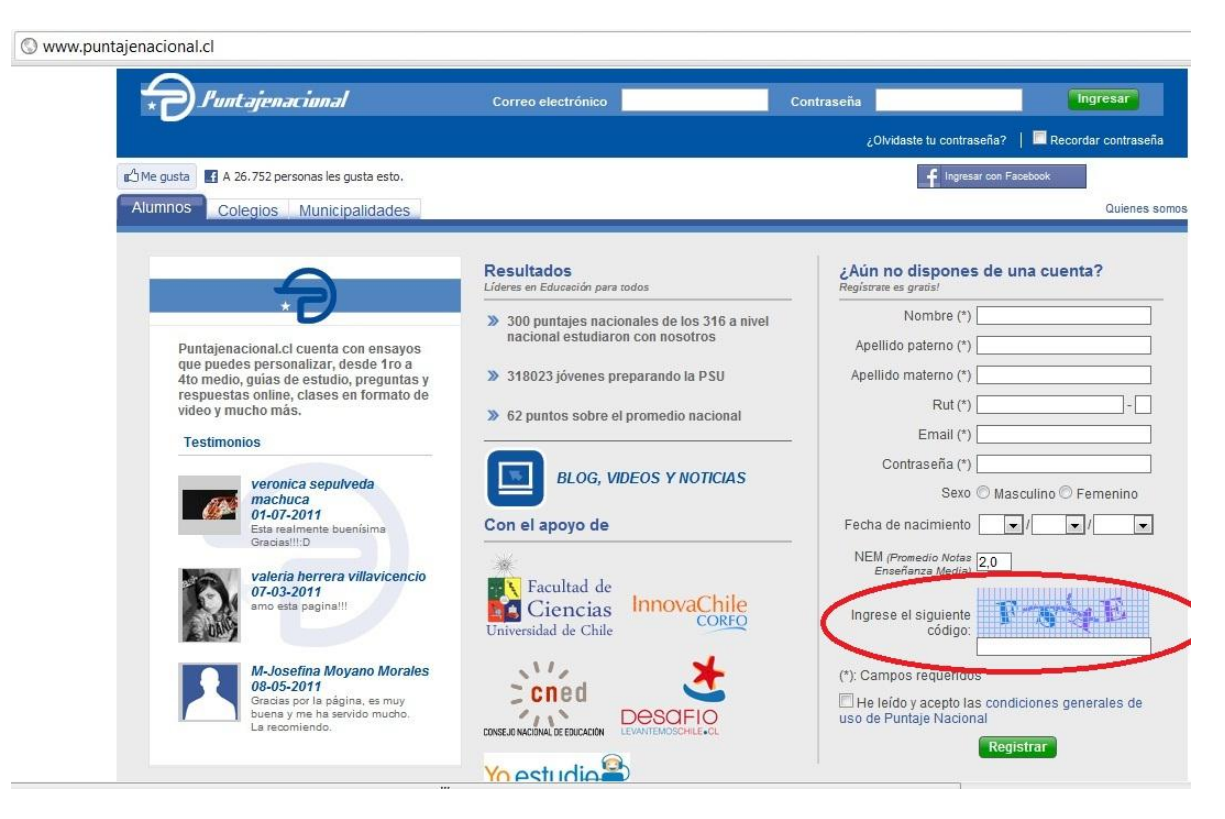

5. **Marcar** el casillero de **He leído y acepto** las condiciones de uso de Puntajenacional.cl y presionar el botón **REGISTRAR** 

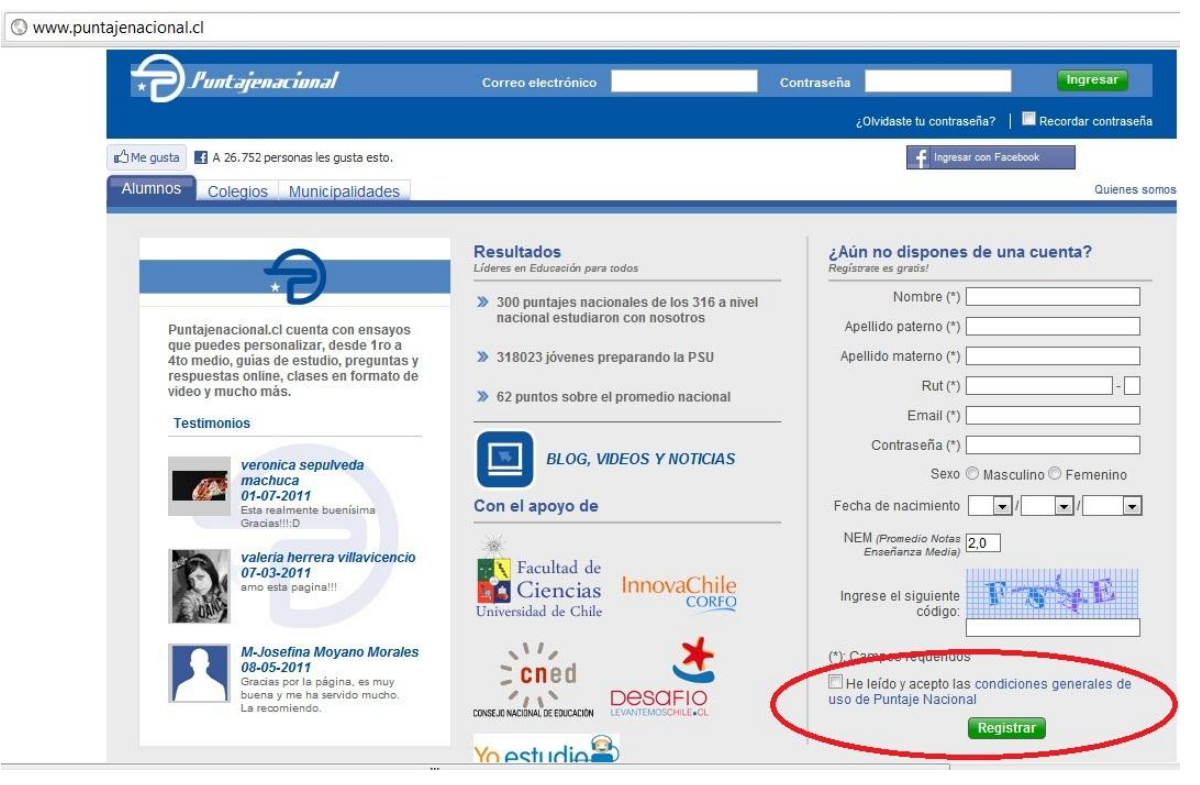

- 6. Luego ir al correo personal ingresado en el paso 3 y hacer click en el link recibido (Si no recibe el mail por favor revisar en los correos spam).
- 7. Al hacer clik en el link recibido es redirigido a <u>www.puntajenacional.cl</u>. Esto indica que ya está registrado y ahora debe ingresar al portal con el correo y clave del paso 3.

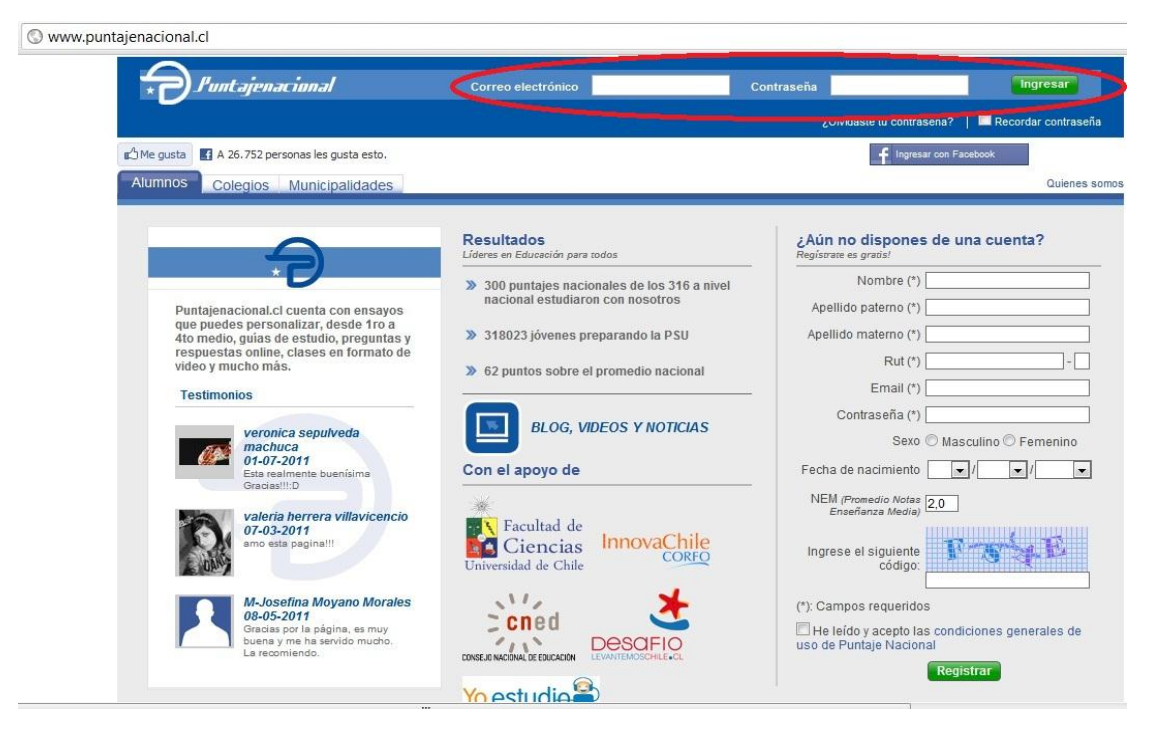